# Mapa de ocorrências, guia de utilização

A seção de mapa de ocorrências está desenhada para o ajudar a identificar visualmente as zonas em que há maiores comportamentos de risco por parte dos motoristas num determinado período de tempo.

Neste guia, vamos cobrir os seguintes tópicos:

- 1. Onde encontrar os mapas de ocorrências
- 2. Critérios de pesquisa
  - Escolha de veículos
  - Intervalo de datas
  - Seleção de eventos
- 3. Entender os mapas de ocorrências
- 4. Limpar e mudar as opções dos filtros

## 1. Onde encontrar os mapas de ocorrências

Depois de entrar na aplicação fleet da Cartrack, vai encontrar os mapas de ocorrências localizados de forma conveniente debaixo da aba do Mapa. Clique no respetivo nome para navegar para essa secção.

|                        | 양 전 전 (BETA)<br>Ishboard Reports New Reports                                           | \$ 🖬<br>MiFleet Tachograph                                                                                                    | Carpool Know the Driver                                                            | Alert Centre RUC Co                                                           | pachin 👽 🚚 📮                                                                     |                                                   |
|------------------------|----------------------------------------------------------------------------------------|----------------------------------------------------------------------------------------------------|------------------------------------------------------------------------------------|-------------------------------------------------------------------------------|----------------------------------------------------------------------------------|---------------------------------------------------|
| Fleet Drivers Heatmaps |                                                                                        |                                                                                                    |                                                                                    |                                                                               |                                                                                  |                                                   |
|                        | Braga<br>Braga<br>Porto<br>O'ETI<br>Vila Real<br>Vila Real<br>Vila Real<br>Vila Combra | Bragençe<br>Zamora<br>Salamance<br>Plasencia                                                                                                    | Palencia<br>Valiadolid<br>Caracteria<br>Avia<br>Avia<br>Center<br>Center<br>Toledo | Heatma<br>Let's visual<br>fleets' activ<br>Select Vehi<br>aries<br>aries<br>C | aps<br>lize here on the map the<br>vities are concentrated i<br>icles<br>ehicles | areas where most of the<br>1 the chosen behaviors |
|                        | Portugal                                                                               | Cáceres<br>E-803                                                                                                    | Spai                                                                               | Date Range                                                                    | e                                                                                |                                                   |
|                        | Rainha<br>All                                                                          | Mérida                                                                                                    | Ciudad Real                                                                        | 2024/01/                                                                      | /16 - 2024/01/22                                                                 |                                                   |
|                        | Lisbon<br>Tage Tage For<br>Evre                                                        | oBadajoz de la companya de la companya | Linares<br>Córdoba Jaén Ubeda                                                      | Event Type                                                                    |                                                                                  | •                                                 |
| Garda                  | Albufeira- Faro                                                                        | Huelva O                                                                                                    | Gra                                                                                | ← CLEAR FIL                                                                   | LTERS                                                                            | APPLY                                             |

## 2. Critérios de pesquisa

No lado direito, encontra uma seleção de critérios de pesquisa para gerir os resultados do mapa de ocorrências. Tem três filtros: veículo, intervalo de datas e tipo de eventos.

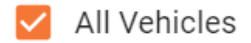

#### • Seleção de veículo:

Para selecionar um veículo, pode clicar numa matrícula ou limitar a pesquisa escolhendo um grupo de veículos

| All Vehicles |   |
|--------------|---|
|              | * |
| Groups       |   |
| AL GROUP     |   |

#### • Intervalo de datas

Limite a sua pesquisa ao escolher um intervalo de datas no calendário. Pode andar para trás dias, semanas ou meses para encontrar o que precisa.

| Last 7 days  | <        |    | Dece | mber | 2023 |       |         |         |     | Jan | uary 2 | 024 |    | >  |   |
|--------------|----------|----|------|------|------|-------|---------|---------|-----|-----|--------|-----|----|----|---|
| Last 15 days | Μ        | Т  | W    | Т    | F    | S     | S       | Μ       | Т   | W   | Т      | F   | S  | S  |   |
| This Month   |          |    |      |      | 1    | 2     | 3       | 1       | 2   | 3   | 4      | 5   | 6  | 7  |   |
| Last Month   | 4        | 5  | 6    | 7    | 8    | 9     | 10      | 8       | 9   | 10  | 11     | 12  | 13 | 14 |   |
| This Year    | 11       | 12 | 13   | 14   | 15   | 16    | 17      | 15      | 16  | 17  | 18     | 19  | 20 | 21 |   |
| Clear        | 18       | 19 | 20   | 21   | 22   | 23    | 24      | 22      | 23  | 24  | 25     | 26  | 27 | 28 |   |
|              | 25       | 26 | 27   | 28   | 29   | 30    | 31      | 29      | 30  | 31  |        |     |    |    |   |
|              |          |    |      |      |      |       |         |         |     |     |        |     |    |    |   |
|              |          |    | _    |      |      |       |         |         |     | _   |        |     |    |    | _ |
| Ciu          | dad Real |    | 2    |      | 2    | 2024/ | 01/16 - | 2024/01 | /22 |     |        |     |    |    |   |

#### • Seleção de eventos

Escolha de entre os tipos de eventos disponíveis no seletor "Tipo de evento". Escolha entre um ou mais eventos para filtrar os resultados de forma tão detalhada como precisar.

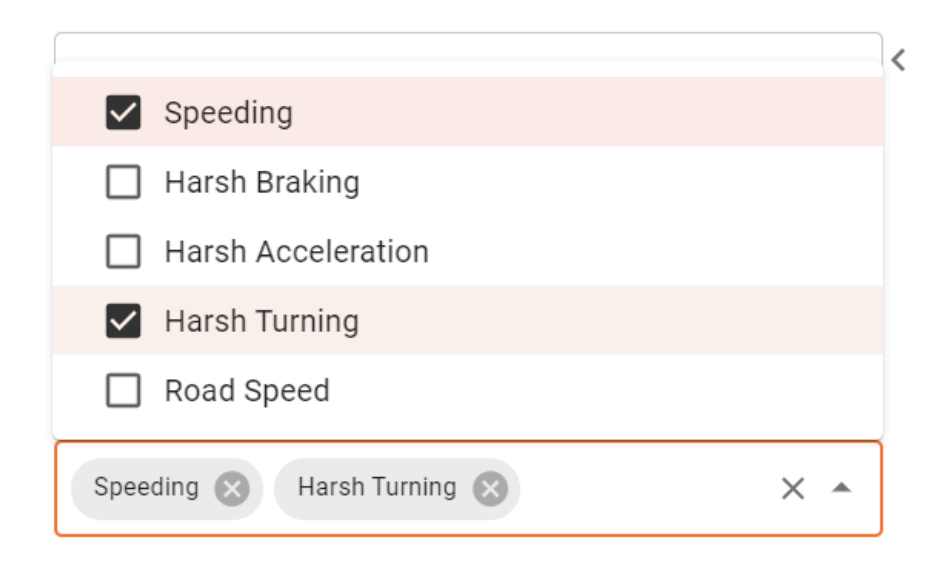

4. Compreender a vista dos Mapas de ocorrências

Cores: Os resultados do mostram eventos em cores diferentes: vermelho, laranja, amarelo e verde

| CARTRACK                             | Map List Da                             |                                                                     | S <b>⊊</b><br>MiFleet Tachograph                                     | ETA LETA<br>Carpool Know the Driver                                                           | Alert Centre                                 | RUC Coachi 🗘                                                                                                    | a <mark></mark> 🔺 🥹 🥌                          | AUTOMATION_COMP<br>CART00046          |
|--------------------------------------|-----------------------------------------|---------------------------------------------------------------------|----------------------------------------------------------------------|-----------------------------------------------------------------------------------------------|----------------------------------------------|----------------------------------------------------------------------------------------------------|------------------------------------------------|---------------------------------------|
| Fleet Drivers                        | Heatmaps                                |                                                                     |                                                                      |                                                                                               |                                              |                                                                                                    |                                                |                                       |
| Angra do<br>Heroano<br>Ponta Qelgada |                                         | Portugal Mad<br>Portugal Sp<br>Liston Seville<br>Gibraltar<br>Rabat | Handorra (Ly<br>Barcelona<br>an Valencia Palma<br>Algiers<br>الحرابي | Switzerland<br>on Milan S<br>Monaco Italy<br>erseille Italy<br>erseille Italy<br>truncian Sea | Iovenia<br>Iovenia<br>Croatia<br>ne<br>Malta | Heatmaps<br>Let's visualize here on<br>fleets' activities are co<br>Select Vehicles<br>All Vehicles<br>Date Range<br>2023/10/31 – 2023/<br>Event Type | the map the areas wh<br>ncentrated in the chos | ere most of the<br>sen behaviors<br>< |
|                                      | Funchal                                 | الرياط<br>Casabianca<br>والدار البيماء<br>Morocco<br>Magnicob       |                                                                      | Tunisia Tripo<br>رایلس                                                                        | +                                            | Harsh Acceleration &<br>Road Speed &                                                                                                    | Harsh Braking 🛞                                | •                                     |
| Google                               | Santa Cruz<br>de Tenerife<br>Saspalomas | مراکش<br>مراکش<br>Keybard shortors                                  | Algeria                                                              | 9) Google Inst. George Nacional Mana Giliszae                                                 | + +                                          | CLEAR FILTERS                                                                                                    |                                                | APPLY                                 |

• Vermelho: Indica onde os eventos acontecem com maior frequência nos veículos escolhidos e durante o período selecionado

- Laranja: Indica áreas onde os eventos ocorrem com frequência, mas não tanto como nas áreas destacadas em vermelho
- Amarelo: Indica uma área onde acontecem, mas com menos frequência
- Verde: Indica áreas onde há menor concentração de eventos.
- Sem cor, significa que não há atividade

### 5. Limpar ou alterar as os filtros

Há duas formas de alteras os critérios de pesquisa. A primeira é clicando em "Limpar filtros", a outra é ir a cada secção e atualizá-la.

<

# Heatmaps

Let's visualize here on the map the areas where most of the fleets' activities are concentrated in the chosen behaviors

Select Vehicles

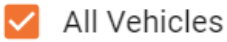

#### Date Range

2023/10/31 - 2023/12/30

### Event Type

| Speeding 🗙 Harsh Turning 😒           |  |  |  |  |  |  |  |
|--------------------------------------|--|--|--|--|--|--|--|
| Harsh Acceleration 🛞 Harsh Braking 🛞 |  |  |  |  |  |  |  |
| Road Speed                           |  |  |  |  |  |  |  |
|                                      |  |  |  |  |  |  |  |

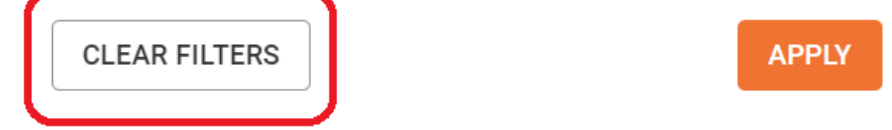